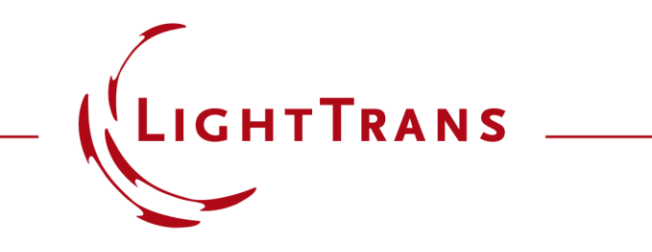

### **Universal Detector**

#### Abstract

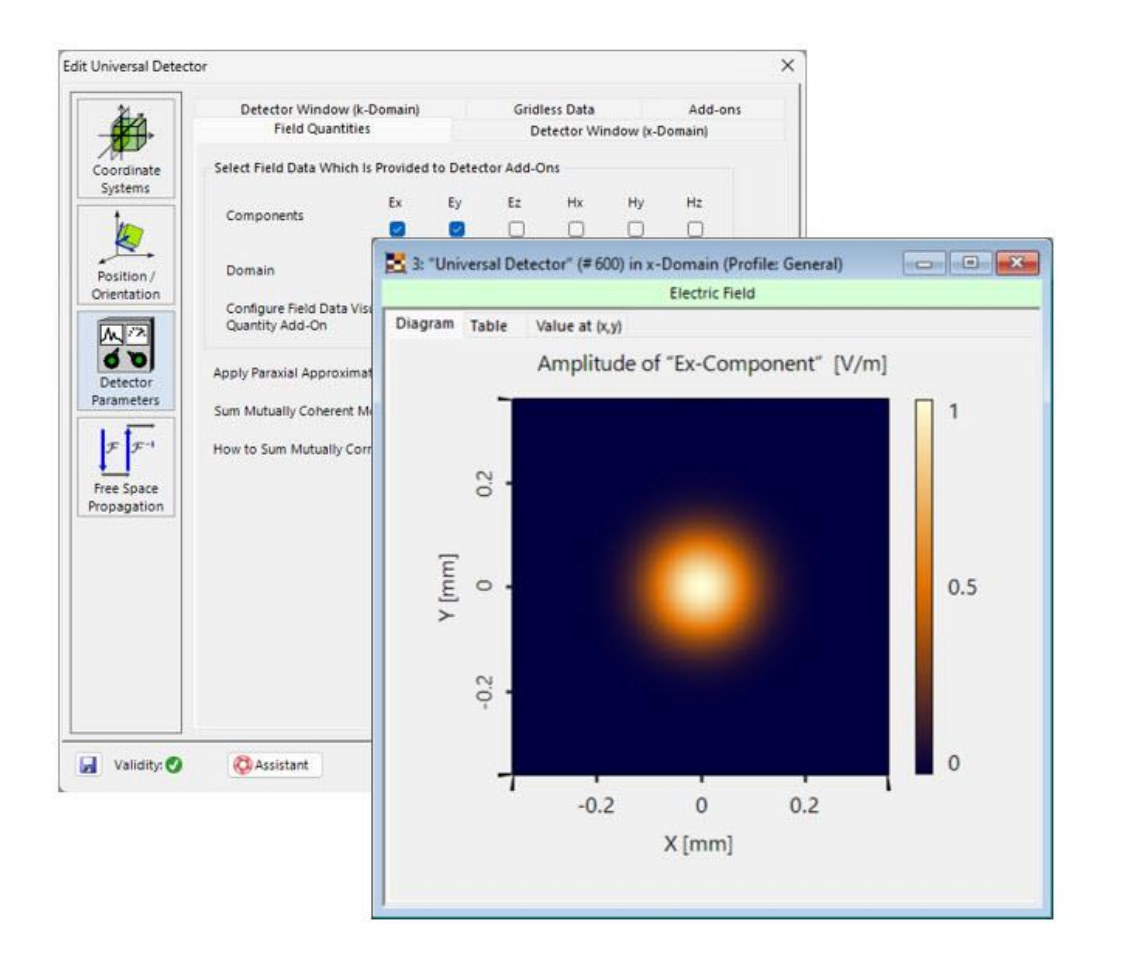

The Universal Detector is the most versatile tool to evaluate and output any information of an electromagnetic field in VirtualLab Fusion. It is capable of providing information in different domains (spatial and spatialfrequency domain) and coordinate systems (coordinate system of the field vs. detector position). Moreover, it enables to further evaluate and export the information of the impinging light to calculate any physical, radiometric or photometric quantity by using very flexible in-built or customized Add-ons.

### **How to Find the Universal Detector?**

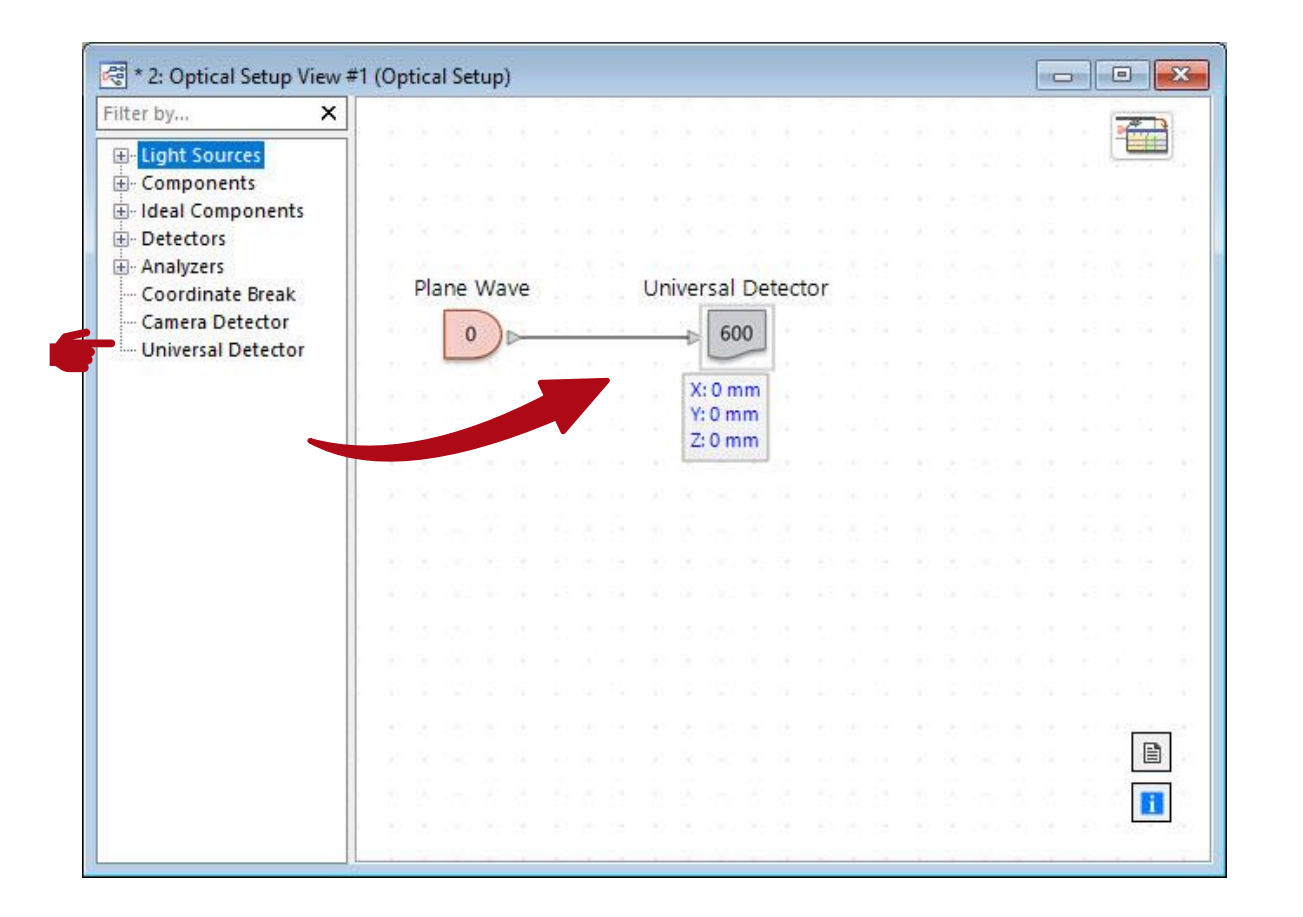

The Universal Detector can be found in the tree of components in Light Path Editor, directly, To add it to your system, simply drag & drop it to the desired position.

# **Universal Detector with Different Modeling Profiles**

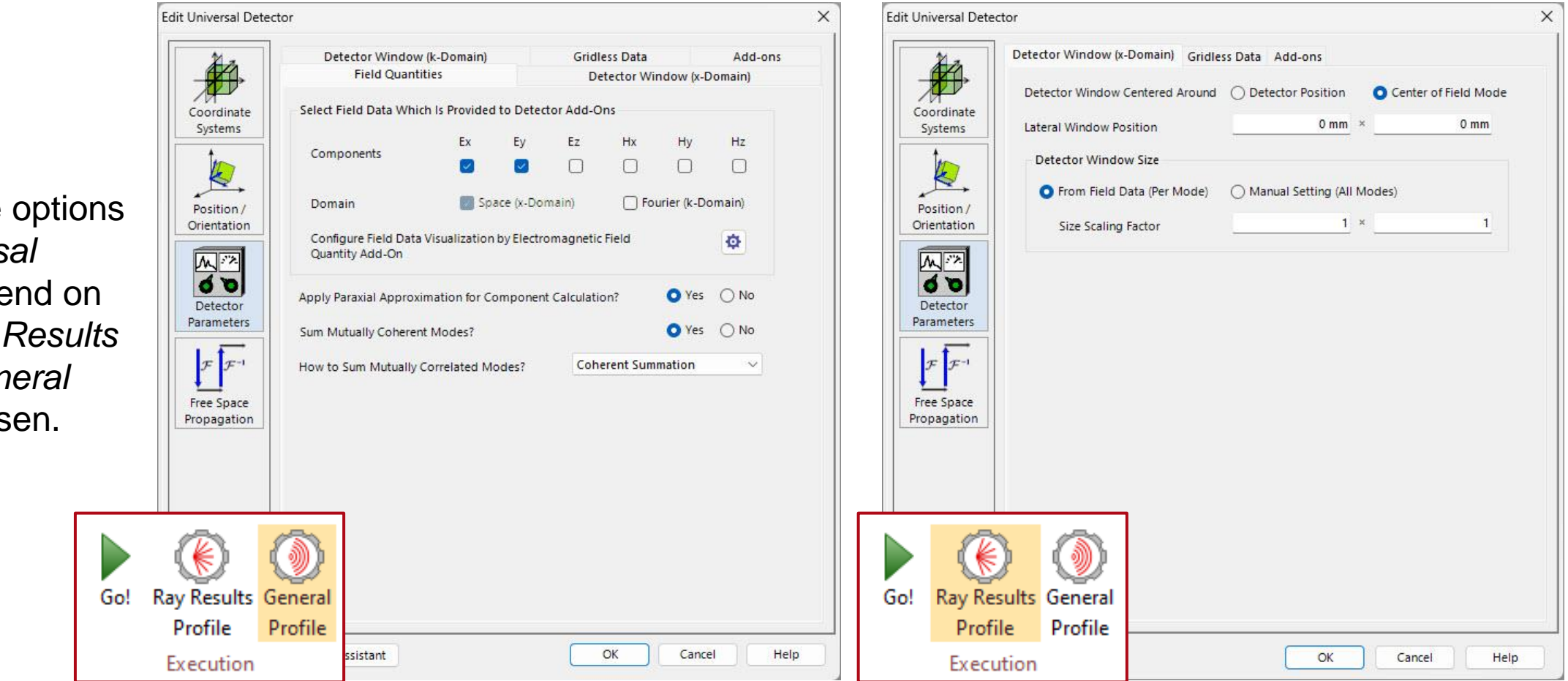

The available options in the Universal Detector depend on whether Ray Results Profile or General Profile is chosen.

# **Field Quantities (General Profile)**

| Detector Windo                         | Detector Window (k-Domain) |                         | Grid       | ess Data  |             | Add-or |
|----------------------------------------|----------------------------|-------------------------|------------|-----------|-------------|--------|
| Field Quan                             | tities                     |                         | De         | tector W  | indow (x-D  | omain) |
| Select Field Data Wh                   | ich Is Provided            | to Detec                | tor Add-O  | ns        |             |        |
| Components                             | Ex                         | Ey                      | Ez         | Hx        | Hy          | Hz     |
| components                             |                            |                         |            | $\Box$    | $\Box$      |        |
| Domain                                 | Spa                        | ace (x-Dor              | nain)      | C Fo      | urier (k-Do | omain) |
| Configure Field Dat<br>Quantity Add-On | a Visualization            | by <mark>Electro</mark> | magnetic   | Field     |             | ¢      |
| Apply Paraxial Appro                   | ximation for Co            | omponent                | Calculatio | on?       | O Yes       | ⊖ No   |
| Sum Mutually Cohere                    | ent Modes?                 |                         |            |           | O Yes       | () No  |
|                                        |                            |                         | Cab        | rant Cum  | matian      |        |
| How to Sum Mutually                    | Correlated Mo              | odes?                   | Con        | erent Sun | imation     | ~      |
|                                        |                            |                         |            |           |             |        |
|                                        |                            |                         |            |           |             |        |

#### **Components:**

Determines which components of the electromagnetic field are detected. At least one component must be selected. Note: VirtualLab Fusion uses Ex and Ey for the propagation and calculates other components on demand.

#### Domain:

The detector can evaluate and output the data in the x-domain (spatial domain) and/or k-domain (spatial-frequency domain).

#### Apply Paraxial Approximation for Component Calculation:

Determines whether the detector uses a paraxial approximation to calculate additional components of the electromagnetic field. (See: <u>Paraxial Assumptions</u>)

#### **Sum Mutually Correlated Modes?**

If this option is activated, correlated modes will be summed before any further evolution or output is performed. It offers

three options for the summation: Coherent Summation

Coherent Summation Incoherent Summation Partially Coherent Summation

## **Detector Window**

| 12                     | Detector Window (k-Domain)                                                                                      | Gridless Data                               | Add-ons              |
|------------------------|----------------------------------------------------------------------------------------------------|---------------------------------------------|----------------------|
|                        | Field Quantities                                                                                                | Detector Wi                                 | ndow (x-Domain)      |
| Coordinate             | Detector Window Centered Around                                                                                 | O Detector Position                         | Center of Field Mode |
| A                      | Lateral Window Position                                                                                         | 0 mm ×                                      | 0 mm                 |
|                        | Detector Window Size                                                                                            |                                             |                      |
| Position /             | O From Field Data (Per Mode)                                                                                    | O Manual Setting (All Mod                   | les)                 |
|                        | Size Scaling Factor                                                                                             | 1 ×                                         | 1                    |
| Detector<br>Parameters | Detector Grid Resolution<br>From Field Data (Per Mode)<br>Set Grid Period<br>Grid Points 512 <sup>2</sup> (1:1) | Manual Setting (All Mod Set Grid Points 512 | les)<br>× 512 €      |
| ropagation             |                                                                                                    |                                             |                      |
|                        |                                                                                                    |                                             |                      |
| ə: Opt                 | tions for Detecto                                                                                               | or Window                                   | ]                    |
| main                   | ) are similar on                                                                                                | ly the unite                                |                      |
|                        |                                                                                                    |                                             |                      |

The central position and size of the detector window can be defined according to coordinate system and extend of each individual mode or the position of the detector.

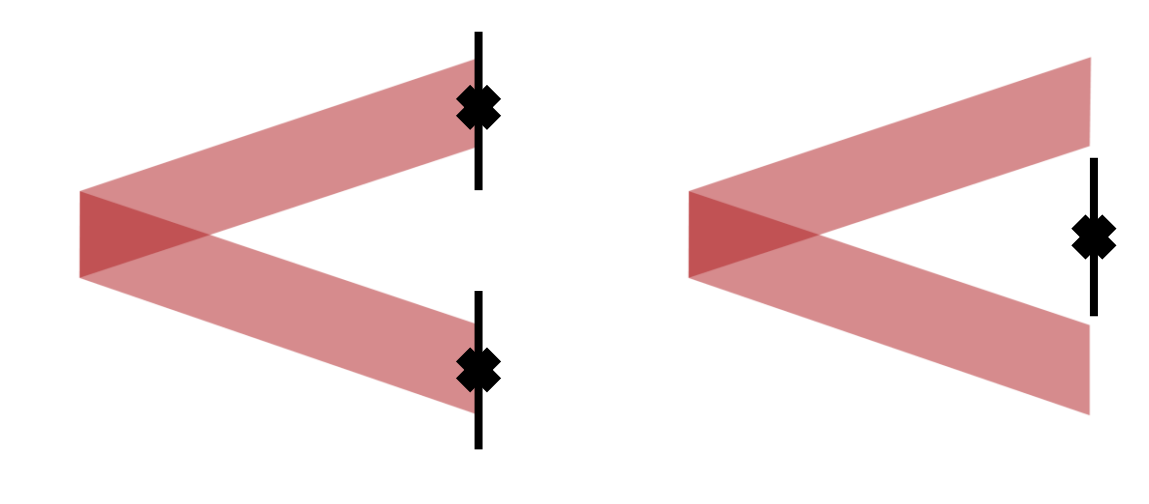

Center of Field Mode

**Detector Position** 

The user can also configure, whether the sampling shall be handled individually (per mode) or on a mutual grid. This grid can be either specified by a period (sampling distance) or grid points (number of sampling points).

### **Gridless Data**

| 1 -                                                            | Field Quar                                     | ntities                                      | Detector Window              | v (x-Domain)                   |
|----------------------------------------------------------------|------------------------------------------------|----------------------------------------------|------------------------------|--------------------------------|
|                                                                | Detector Windo                                 | w (k-Domain)                                 | Gridless Data                | Add-ons                        |
| Coordinate<br>Systems                                          | Show Result w/o Inte<br>(If Gridless Data Avai | rpolation for Gridless<br>lable in Detector) | Field Data?                  | es 🔿 No                        |
| 14                                                             | Show Interpolated                              | d Result on Equidistant                      | t Grid Additionally          |                                |
| Position /                                                     | Quantity                                       | O Field Va                                   | lues Only Posit<br>& Wavefro | ions, Directions,<br>ont Phase |
| Orientation                                                    | Unselect Position                              | s with Associated Ener                       | gy Smaller Than              | 0.1 %                          |
| 10 D                                                           | Gridless Sampling                              | Points                                       | O Manual S                   | ampling                        |
| Parameters                                                     | Undinoci orro.                                 |                                              |                              | amping                         |
|                                                                |                                                |                                              |                              |                                |
| F F <sup>-1</sup>                                              |                                                |                                              |                              |                                |
| $\mathcal{F}$ $\mathcal{F}^{-1}$<br>Free Space<br>Propagation  |                                                |                                              |                              |                                |
| $\mathcal{F}$ $\mathcal{F}^{-1}$<br>Free Space<br>Propagation  | ivating Sh                                     | ow Inter                                     | nolated                      |                                |
| Free Space<br>Propagation                                      | ivating Sh                                     | ow Inter                                     | polated                      |                                |
| propagation                                                    | ivating Sh<br>It on Equi                       | ow Inter<br>distant G                        | polated<br>Grid              |                                |
| propagation<br><i>te:</i> Act<br><i>Resu</i><br><i>ddition</i> | ivating Sh<br>It on Equi<br>ally, will o       | ow Inter<br>distant G<br>utput bot           | polated<br>Grid<br>Sh, the   |                                |
| te: Act<br>Resu                                                | ivating Sh<br>It on Equi<br>ally, will ou      | ow Inter<br>distant G<br>utput bot           | polated<br>Grid<br>Srid      |                                |

If gridless data is used for the propagation, the detector can visualize this type of data as well. The gridless pattern of the field samples is output either in addition to the gridded information or exclusively. Further, the amount of output information (quantities) can be reduced to just positions and directions (like a ray tracing result). Please note that this will only work for a single mode or of the coherent summation is disabled.

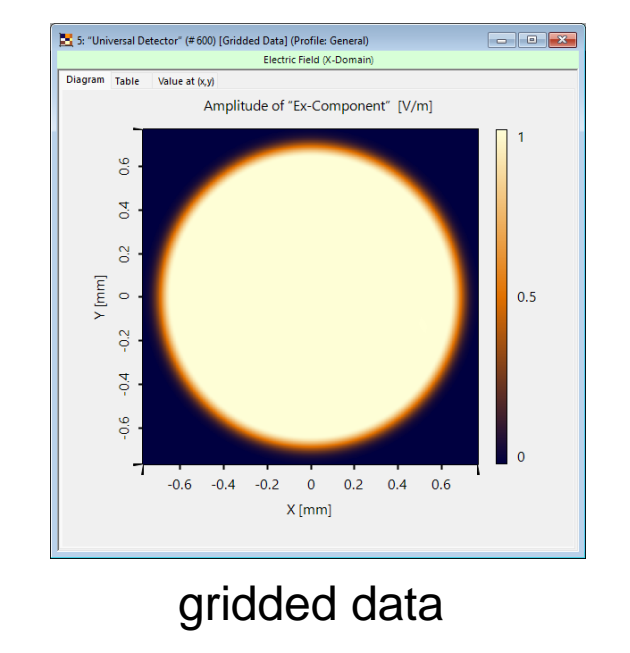

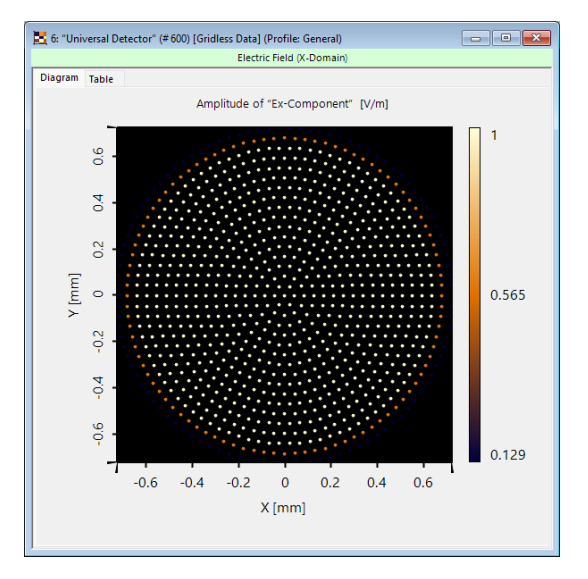

gridless data

## **Detector Add-Ons – Electromagnetic Field Quantities**

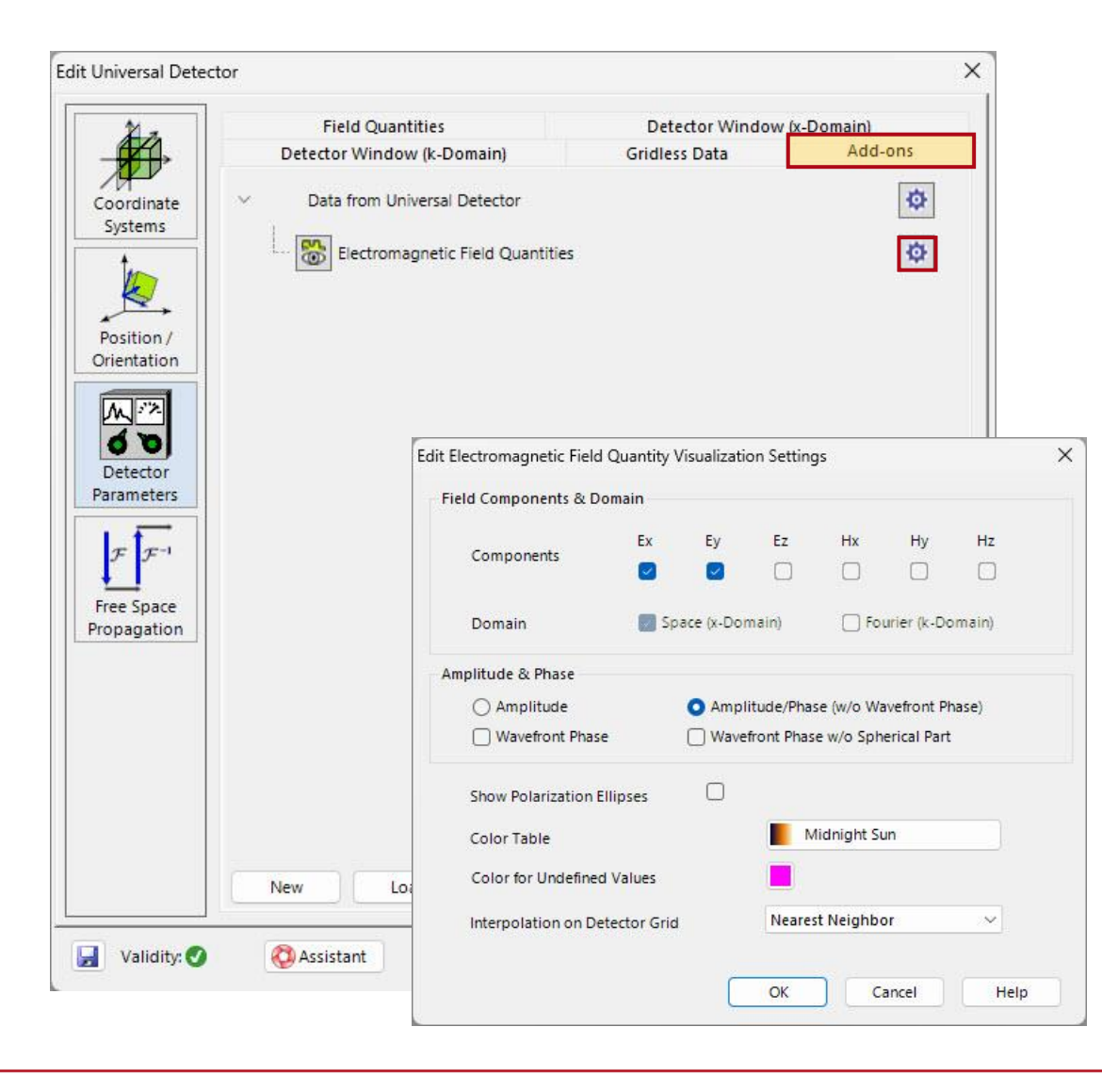

Add-ons are versatile tools that allow for an additional calculation of any values based on the impinging field data (either single physical values or 2D arrays). They are organized in tree, for the case the one add-on requires the result of another.

By default, the *Electromagnetic Field Quantities* add-on is preconfigured (cannot be deleted). It outputs any field component in the x- and/or kdomain. Please note, that only field components can be output, which are selected in the *Field Quantities* tab (vice versa, it is not necessary to enable the output of all components). Furthermore, options to output just the amplitude or the wavefront phase additionally are available, as well as display options.

# **Detector Add-Ons – Custom Add-ons**

While all *Add-ons* are calculated, the user can specify which results to display.

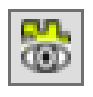

- Result will be visualized.
- 😤 R
  - Result will not be visualized.

| 1 7                   | Field Quantities                 | Detector Window | (x-Domain) |
|-----------------------|----------------------------------|-----------------|------------|
|                       | Detector Window (k-Domain)       | Gridless Data   | Add-ons    |
| ordinate<br>ystems    | Data from Universal Detector     |                 | ¢          |
|                       | Electromagnetic Field Quantitie  | 'S              | ¢          |
| osition /<br>entation | Poynting Vector                  |                 | \$<br>\$   |
|                       | Illuminance                      |                 | ¢ ×        |
| etector<br>ameters    | Lateral Extent via Full Width x% | Maximum (FWx%M) | ¢ ×        |
| F F-1                 |                                  |                 |            |
| e Space               |                                  |                 |            |
| nagation              |                                  |                 |            |
| pagation              |                                  |                 |            |
| pagation              |                                  |                 |            |
| pagation              |                                  |                 |            |
| pagation              | New Load Duplicate               | • 8             |            |

Each *Add-on* comes with its own set of options. They can be accessed via the 🄯 - button.

In this area detector *Add-ons* can be created, duplicated or loaded from the officially provided database. The Provided database. The Provided database of *Add-ons* via internet from the LightTrans website.

## **Detector Add-Ons – Hierarchy Tree**

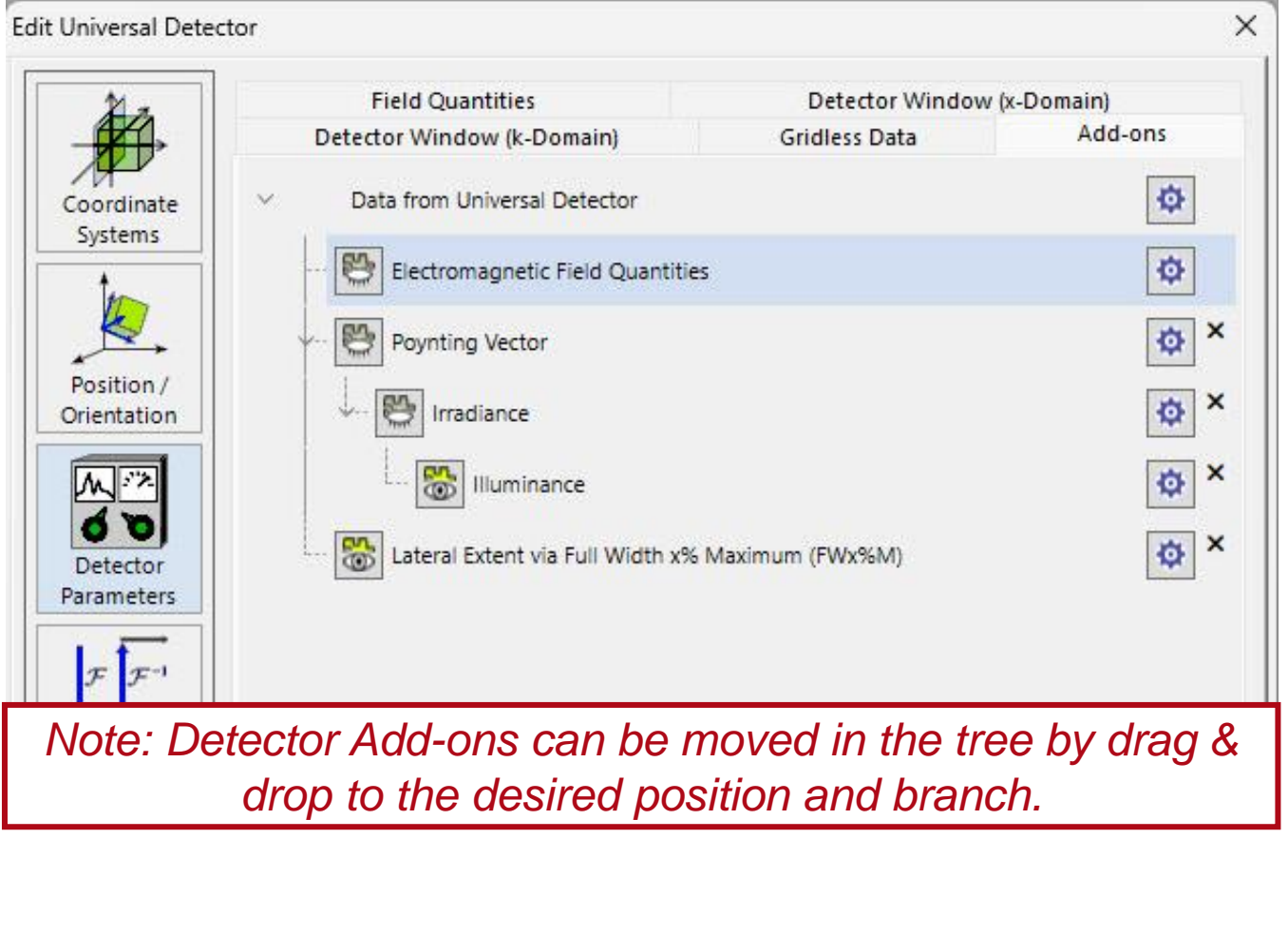

By default, the Universal Detector provides all *Add-ons* with the electromagnetic field information based on the field components that are specified in the *Field Quantities* tab. Some *Add-ons* will require just single components, while other necessitate a full set of all 6 components (**E** and **H**). Further, some *Add-ons* require a different physical quantity as input (e.g. the Poynting-Vector). For this purpose, *Add-ons* can be arranged in a tree.

In the example, the *Poynting Vector* add-on is applied on the field data to calculate the Poyntingvector in x-domain. The resulting information can be used to calculate the (spectral) irradiance and moreover processed to calculate the illuminance. In contrast, the *Radiant Flux & Efficiency (Surface)* just requires the full set of field data. Hence, it is positioned at a new branch.

## **Detector Add-Ons Read Me – Documents**

| Edit Dete | ector Add-on                        |    |        | >         |
|-----------|-------------------------------------|----|--------|-----------|
| Name      | Radiant Flux & Efficiency (Surface) |    |        | 🔞 Read Me |
|           | ulate Efficiency                    |    |        |           |
| Region    | 1D for Efficiency Calculation       |    | Set    | Show      |
| Region    | 2D for Efficiency Calculation       |    | Set    | Show      |
| C# Code   | : 📝 Edit Validity: 🖉                |    |        |           |
|           |                                     | ОК | Cancel | Help      |

Every *Add-on* from the official database comes with a read-me document, explaining its functionality and stating the input and output parameters.

| nippet Help                                                                                                    | - 0                                                                                                    | × |
|----------------------------------------------------------------------------------------------------|----------------------------------------------------------------------------------------------------|---|
| Radiant Flux & Effi                                                                                                    | ciency (Surface)                                                                                                    | í |
| Author: Christian Hellmann<br>Version: 1.0<br>Last Modified: Monday, Dece                                                                                                 | mber 19, 2022                                                                                                    |   |
| <b>Input:</b> gridded electromagnet<br><b>Function:</b> calculates (1) the to<br>total radiant flux through a sp<br>(2) and (1).<br><b>Output:</b> radiant fluxes and eff | ic field data (1d/2d; all six components in x-domain).<br>tal radiant flux of the input data through the detector plane, and additionally (2) (optional) the<br>ecified region in the detector plane together with the efficiency, i.e., the ratio of the fluxes in<br>iciency in Detector Results. | e |
| Learn more about radiometric<br>Some rights reserved via the CC BY 4.0 I                                                                                                  | detectors <u>here</u> .<br>icense.                                                                                                    |   |
| PARAMETER                                                                                                    | DESCRIPTION                                                                                                    |   |
| Calculate Efficiency                                                                                                    | <i>Checked:</i> (additional) calculation of flux through region of detector plane and corresponding efficiency.<br><i>Unchecked:</i> flux calculation through entire detector plane only.                                                                                                    |   |
| Region 1D for Efficiency<br>Calculation                                                                                                    | Specify 1d region (1d input data only) in the detector plane for partial flux and efficiency calculation.                                                                                                    |   |

Close

# **Release 2023.2 – Overview of Add-Ons**

The official database categorizes the available detector add-ons into subcategories. With the release of version 2023.2 the following add-ons are available:

#### Lateral Extent Measurements:

- Lateral Extent via Full Width x% Maximum (FWx%M)
- Lateral Extent via Minimum Rectangle (FWxM)
- Lateral Extent via Standard Deviation
- Lateral Extent via Sum of Squares Percentage

#### Export:

- Export to CSV
- Export to Image
- Export to Raw Data

#### Photometry:

- Illuminance
- Luminous Energy Density
- Luminous Energy
- Luminous Flux & Efficiency (Solid Angle)
- Luminous Flux & Efficiency (Surface)
- Luminous Intensity

#### **Region Indication:**

 Add Region Information from Light Guide

#### **Radiometry:**

- Intensity
- Irradiance
- Poynting-Vector
- Radiant Energy Density
- Radiant Energy
- Radiant Flux & Efficiency (Solid Angle)
- Radiant Flux & Efficiency (Surface)
- System Efficiency (x-Domain)
- System Efficiency (k-Domain)

# **Detector Add-Ons – Programmable Snippets**

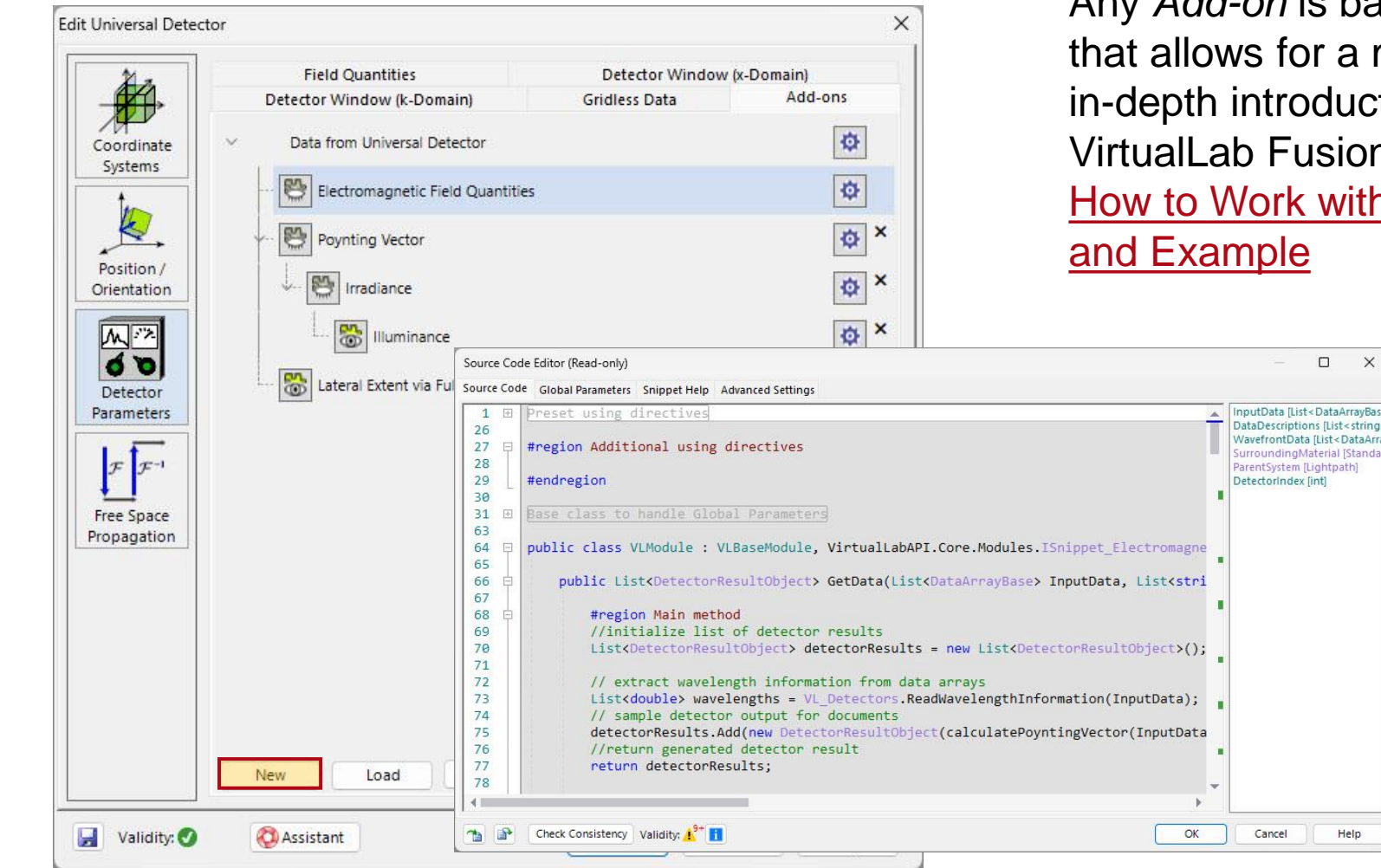

Any Add-on is based on a programmable snippet that allows for a maximum of flexibility. A more in-depth introduction for programmable tools in VirtualLab Fusion can be found under: How to Work with the Programmable Detector

X

Help

# **Post-Processing: Application of Detector Add-ons**

|                                                                                         |                                                                                                    |                                                                                              |                              | A                                   | pply Detector Add-o                     | on                              | ×                            |
|-----------------------------------------------------------------------------------------|----------------------------------------------------------------------------------------------------|----------------------------------------------------------------------------------------------|------------------------------|-------------------------------------|-----------------------------------------|---------------------------------|------------------------------|
| 📈 🛅 🕶 🔛 🐻 📼                                                                             |                                                                                                    |                                                                                              | Data Arra                    | ay                                  | New Add-on                              | New Detector Add-on             |                              |
| File Start Sources                                                                      | Functions Catalogs                                                                                                    | Windows Help V                                                                               | iew Manipulation             | s Det                               | / Edit Validity:                        | 0                               |                              |
| Apply Detector<br>Add-on + Add-on<br>Apply Detector Add-on<br>Update Predefined Add-ons | $\overline{\mathcal{A}} = \overline{\overline{\mathcal{G}}}$ $\overline{\mathcal{G}}$ $\operatorname{Max}_{x,f_x}$<br>ta Point Complex Maximum<br>verage Histogram (Position and Va | Min <sub>x,fx</sub><br>Minimum (Position Full<br>alue) and Value) Half<br>Selected Detectors | Width at<br>Maximum          | म्रा<br>AunAu<br>niformity<br>Error | No global p                             | arameters defined / necessary i | n this <mark>snippet.</mark> |
| ☆ Favorites                                                                             |                                                                                                    |                                                                                              |                              |                                     |                                         |                                 | 🔞 Read Me                    |
| Mean Efficiency                                                                         |                                                                                                    |                                                                                              |                              | -                                   | Wave Front Data (O                      | ptional)                        |                              |
| Poynting Vector                                                                         |                                                                                                    |                                                                                              |                              |                                     | Set                                     | Remove                          | Show                         |
| Pulse Extraction                                                                        |                                                                                                    |                                                                                              |                              |                                     | Medium to Use Det<br>Air in Homogeneous | ector In<br>: Medium            |                              |
| Under <i>Detectors/Ap</i><br>predefined or custor<br>further post-process               | oply Detector Add-<br>mized Detector Ad<br>s the results.                                                                                                    | <i>on</i> the user can<br>dd-ons to a Data                                                   | apply any<br><i>Array</i> to |                                     | Eoad                                    | OK Cance                        | Q View                       |

Clicking on the button will add a *Detector Add-on* to the favorites list, allowing easier access.

### **Document Information**

| title            | Universal Detector      |
|------------------|-------------------------|
| document code    | SWF.0014                |
| document version | 1.2                     |
| software edition | VirtualLab Fusion Basic |
| software version | 2023.2 (Build 1.242)    |
| category         | Feature Use Case        |
| further reading  |                         |